Létrehozhatunk asztalokat és módosíthatjuk az asztaltérképünk.

Hozzárendelhetünk "Személyzet"-et vagy "VIP"-t az asztalokhoz valamint állíthatunk be jogosultságokat hozzájuk.

1. Lépjünk be egy olyan felhasználóval, akinek van jogosultsága "Asztaltérkép szerkesztés"-éhez

| 2020-10-12 16:19:44 / Blackview<br>Földszint<br>(1) | I. emelet | II.<br>emelet 🗹 III.<br>emelet | Kert 🗸                       |                                                                                                    |
|-----------------------------------------------------|-----------|--------------------------------|------------------------------|----------------------------------------------------------------------------------------------------|
| 28     25       26     27       29     30           | 11        | 14                             | (17)<br>(18)<br>(19)<br>(20) | Alap<br>beällítások       Jogosultságok       Személyzet         Image: State structure       Image: State structure       Image: State structure         Image: State structure       Image: State structure       Image: State structure |
| 32 31<br>36 33                                      | 35        | 16<br>(37) (41) (39)           | 21                           | Szekek szama:<br>Vízszintes méret: - +<br>Függőleges méret: - +<br>Új asztal<br>Törlés                                                                                                    |
| 34 38<br>Beállítások                                | Admin Gy  | ors nyugta                     |                              | Mentés<br>Asztaltérkép<br>szerkesztés Nézet                                                                                                    |

2. Felső részen tudjuk kiválasztani, hogy melyik "emelet" asztalait szeretnénk szerkeszteni: (Szerkesztőből kilépve csak azok az "emeletek" fognak látszódni, amelyeken helyeztünk el asztalt.)

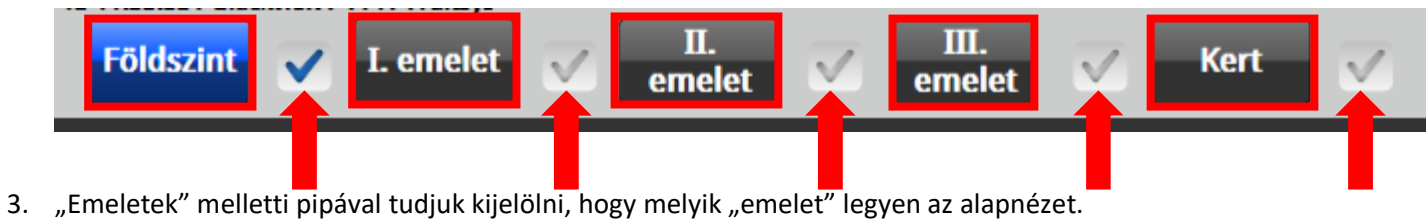

(Ezt terminálonként külön be kell állítani, ha nem az alapértelmezett "Földszint"-et szeretnénk.

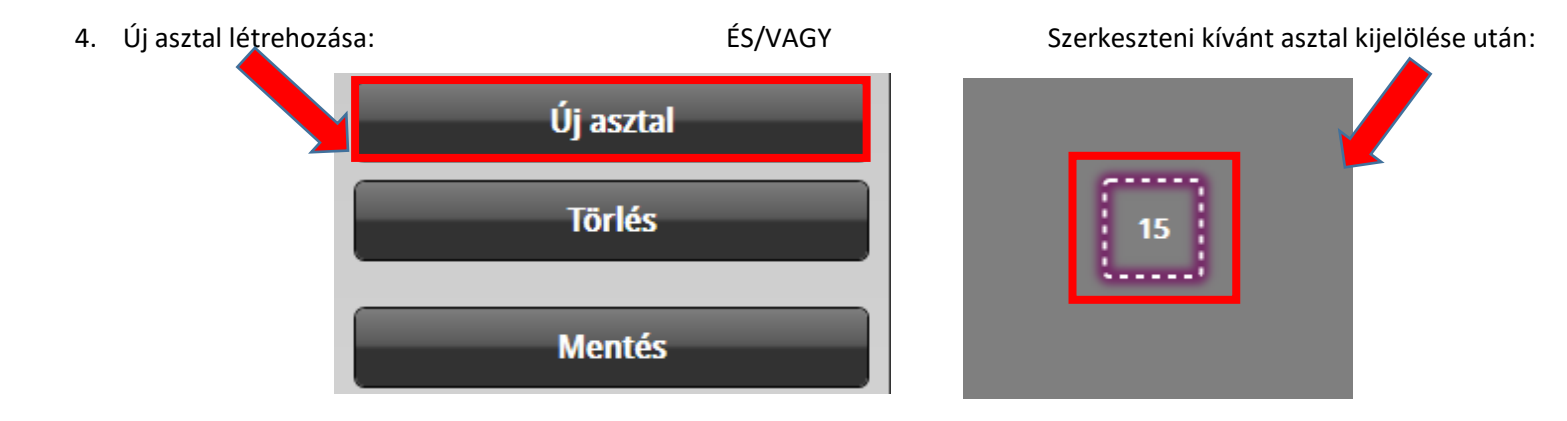

### Lehetőségünk lesz asztalunk:

5. Húzással áthelyezni máshová az asztaltérképen (Érintős kijelzőn történő szerkesztéskor, tartsuk ujjunkat a kijelzőn, majd vigyük a kívánt helyre.

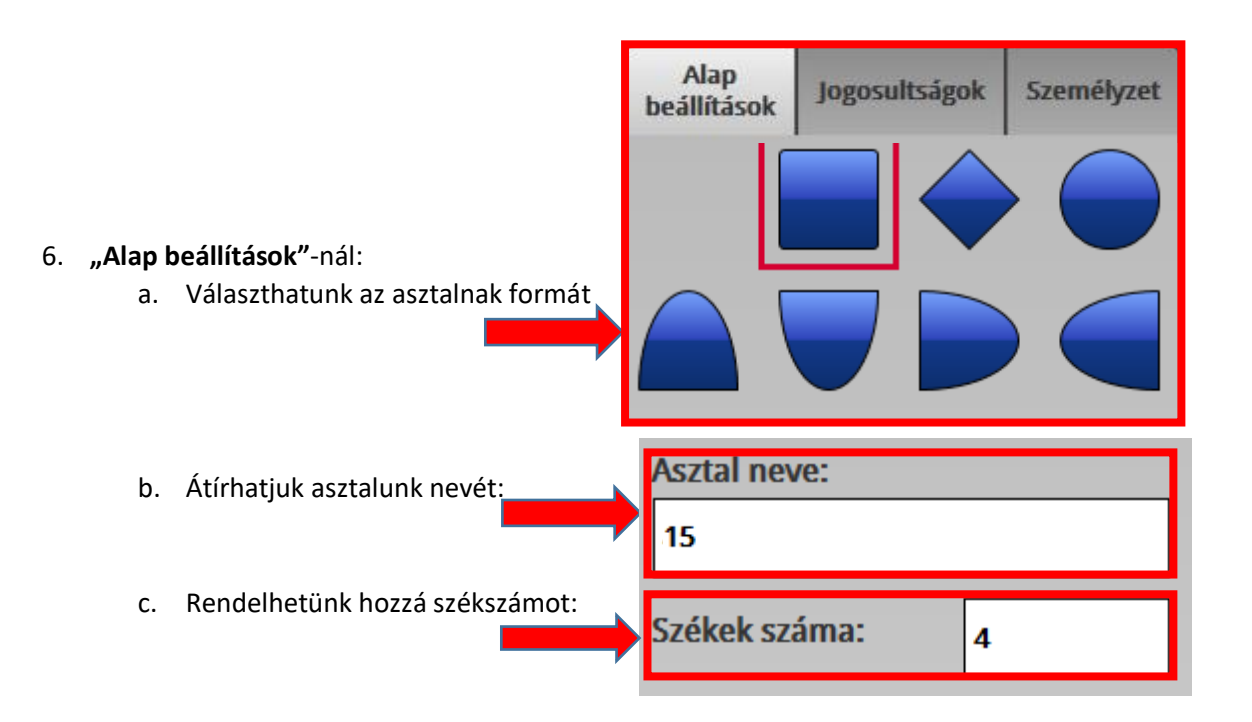

d. Növelhetjük az asztal méretét Függőlegesen és Vízszintesen egyaránt:

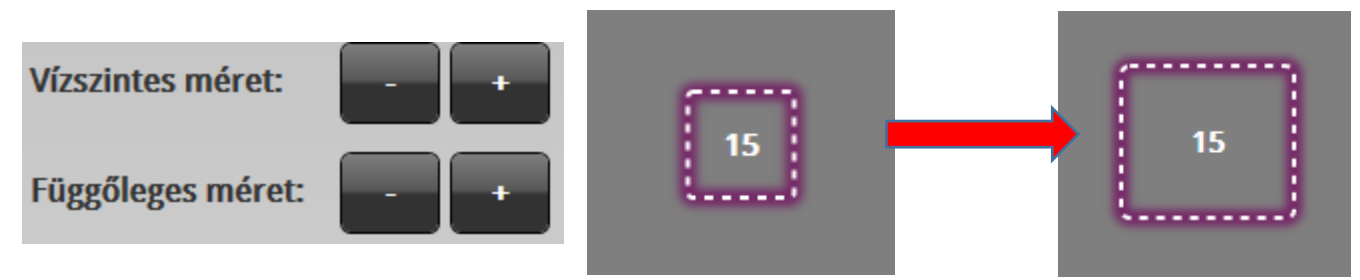

| <ol> <li>"Jogosultságok"-nál:</li> <li>a. Jogszintekhez állíthatjuk be,hogy miket tudjuk csinálni az adott asztalon.:</li> </ol>                                                                                                    | Alap<br>beállítások     | Jogosultságok     | Személyzet    | t              |
|----------------------------------------------------------------------------------------------------|-------------------------|-------------------|---------------|----------------|
| i. Felszolgálóknak erre az asztalra nincs joguk belépni se:                                                                                                    | Jogosultsági<br>szintek | Nincs<br>joga Ren | delés Fizetés |                |
| ii. Dolgozók beléphetnek az asztalra, és vehetnek fel rá rendelést is,                                                                                                    | Felszolgáló             |                   |               |                |
| de lefizettetni ő sem tudja az adott asztalt.                                                                                                    | Dolgozó                 | -                 |               |                |
| iii. A nálunk magasabb jogszinten állóknak viszont<br>van mindenhez hozzáférésük: Beléphetnek, vehetnek fel rendelést                                                                                                    | Műszakvez               | ető               |               |                |
| és fizettethetik is az asztalokat.                                                                                                    | Üzletvezető             | 5                 |               |                |
|                                                                                                    | Admin                   | logosultsági      | Nincs -       |                |
| iv. Fontos megjegyezni, hogyha akarunk hozzáféréseket korlátozni,<br>akkor minden jogszintnek be kell állítani, hogy milyen műveleteket ha                                                                                                    | ajthat végre            | szintek           | joga Ren      | idelés Fizetés |
| egy adott asztalon, hogy ne fussunk bele a következő hibába:                                                                                                    |                         | Felszolgáló       | -             | _              |
| Előző példánál maradva, akarjuk korlátozni a F <b>elszolgálók</b> és az egyszerű <b>Dolgozól</b><br>hatáskörét az asztalon, ezért a következő beállításokat hajtjuk végre.<br>Ez azonban azt eredményezi, hogy azok a jogosultsági szintek amikhez<br>nem állítottunk be semmit, csak megnyithatják az asztalt,<br>de rendelést nem vehetnek fel és fizettetni se tudnak! |                         | Dolgozó           |               |                |
|                                                                                                    |                         | Műszakvezet       | ő             | _              |
|                                                                                                    |                         | Üzletvezető       |               |                |
|                                                                                                    |                         | Admin             |               |                |

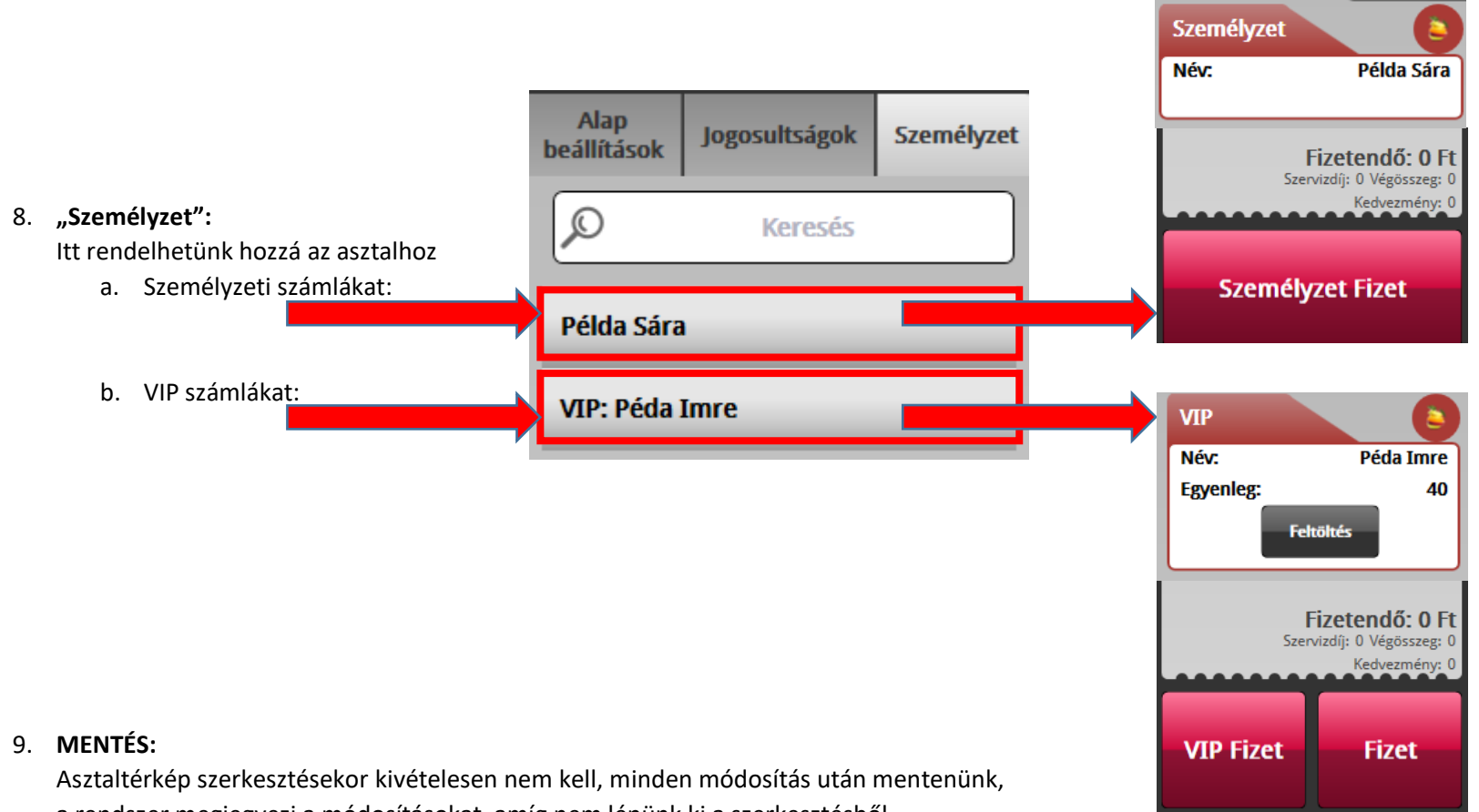

a rendszer megjegyezi a módosításokat, amíg nem lépünk ki a szerkesztésből.

Tehát elegendő akkor **Menteni,** ha végeztünk a kívánt módosításokkal / kilépnénk valamiért az asztaltérkép szerkesztésből.

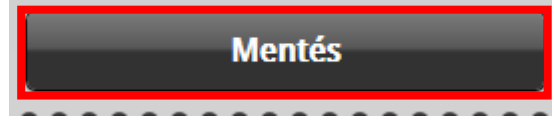

| 10. Zárásos lekérdezések <b>VIP</b> és <b>Személyzeti</b> asztalokról:<br>a. Személyzeti forgalmak:             | Személyzeti fogyasztás:                               |                                                              |                                                                    |
|----------------------------------------------------------------------------------------------------|-------------------------------------------------------|--------------------------------------------------------------|--------------------------------------------------------------------|
| Itt látható, hogy mely személyzeti számlákra került a<br>munkanap alatt termék és hogy mennyi volt az összegük. | <b>Áfa kategória</b><br>Etel (5%)<br><b>Összesen:</b> | <b>Áfa</b><br>250 Ft<br><b>250 Ft</b>                        | <b>Összeg</b><br>5 250 Ft<br><b>5 250 Ft</b>                       |
|                                                                                                    | Személyzet<br>Példa Sára<br>Etel (5%)<br>Összesen:    | Kedvezményes<br>5 250 Ft<br>5 250 Ft<br>5 250 Ft<br>5 250 Ft | <b>Teljes ár</b><br><b>5 250 Ft</b><br>5 250 Ft<br><b>5 250 Ft</b> |
| Láthatjuk Személyzeti számlákhoz tartozó kedvezményeket:                                                        | Személyzeti kedvezmény:                               |                                                              |                                                                    |
|                                                                                                    | Személyzet<br>Etel (5%)                               | 0 Ft                                                         | 0 Ft                                                               |

### b. VIP forgalmakat:

Pénzforgalmi elszámolásban láthatjuk VIP forgalmunkat. Bevételnél látható a teljes napi bevétel, ez tartalmazza a fizetős bevételünket és a VIP számlára került forgalmakat is.

VIP feltöltést mindenképp KP forgalomnak és aznapi bevételnek számolja a rendszer, így hogy ne okozzon problémát záráskor ezt az összeget a kasszában tároljuk vagy jelezzük valahogy a kivételét.

VIP fizetéseket külön itt jelzi a zárószalagon, mivel ezek a fizetéseket nem feltétlen az adott munkanapon kerülnek kiegyenlítésre pénz form ezért ezt a forgalmat kivonja a rendszer.

### Pénzforgalmi elszámolás:

| Bevétel (fizetős számla): | 2 900 Ft |
|---------------------------|----------|

| VIP feltöltés: | 2 000 Ft |
|----------------|----------|
|                |          |

| -   | VIP fizetés:    | -1 700 Ft |
|-----|-----------------|-----------|
| náj | Összes bevétel: | 3 200 Ft  |